## **3D Seminar**

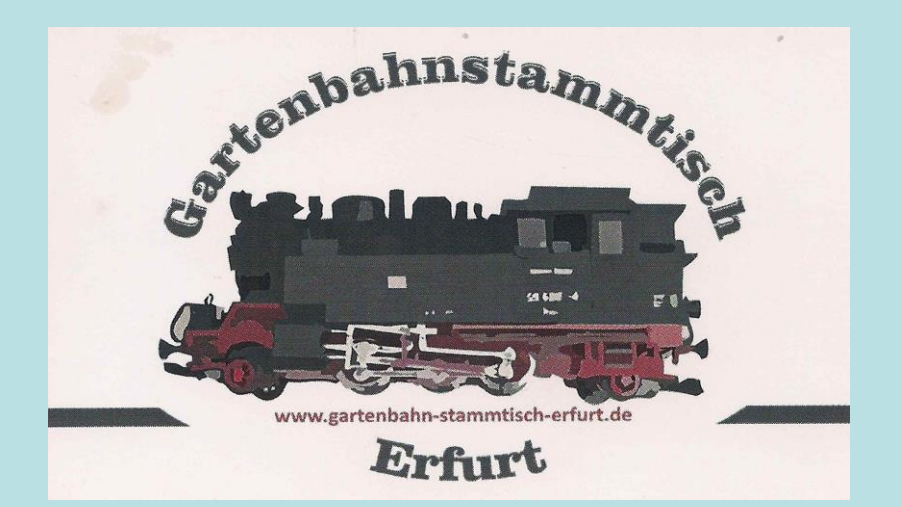

## 3D Konstruktionen von Objekte mit dem 3D Builder – Windows Programm

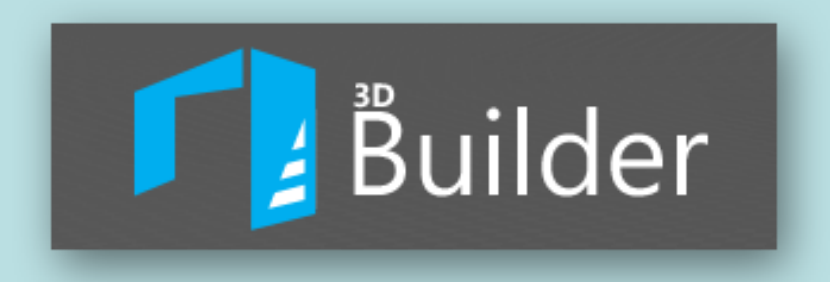

## 3D CAD Programme notwendig für

## die Kommunikation Mensch – Mensch und oder Mensch – Maschine?

#### Woher kommt 3D - und Was ist - 3D CAD

Woher kommt 3D - aus der Computergrafik - oder doch von der perspektivische Zeichnung von Körpern. Der Wandel von PC Spielen und deren grafische Darstellungen sowie die Möglichkeit 3D Film und Fernsehen erleben zu können kann man für viele als erst Kontakte zur 3D Welt bezeichnen. Es sei denn, sie sind durch Berufs und oder Hobby bereits mit der tollen 3D CAD Welt in Kontakt getreten.

#### 3D CAD = drei dimensionale Computer animierte Darstellung

Das ist ein Computer generiertes Abbild eines Körpers / Modells aus einer Vielzahl von Vektor Punkten oder Flächen, welcher in einem virtuellen ebenfalls dargestellten Raum, frei um alle drei Achsen beweglich dargestellt wird. Man Spricht von echter 3D Animation und Darstellung meist wird nur ein Objekt im Raum bewegt oder die Betrachtung auf mehrere Objekte erfolgt von verschiedenen Ansichtswinkel des Raumes aus auf diese. (Raumdrehung) PC Ansicht

### 3D-Effekte

Bei dem so genanten 3D-Effekt, ist das Zusammensetzen von 2 Bildebenen aus unterschiedlichen Aufnahmewinkeln in einer für unser Augen nicht mehr wahrnehmbaren Umschaltfrequenz in einer Projektion (Film Fernsehen) gemeint.

Hierbei können sich viele Objekte unterschiedlich in der Projektion bewegen. Da es 2 festen Betrachtungswinke (Stereotypisch) für die Aufnahmen gibt, und diese synchron mit einander aufgenommen und durch geringeres zeitversetztes abwechselndes Wiedergegeben bzw. durch unterschiedlicher Polarisationen der beiden Widergabebilder und der Betrachtung mit entsprechenden Brillen lassen sie dem Betrachter diese als 3 dimensionale Objekte wahrnehme.

## Was bedeutet 3D Druck und Dessin für unser Hobby, den Modellbau und die Gartenbahn

Einen neue Art des Modellbaus durch CAD Anwendung gesteuerte Maschinen (3D Drucker Fräsen Laserkutter) Neue kreative Möglichkeit der Gestaltung von Modellen. Neuen technologische Materialien (Filament)

## Bisherige Wege zum Bau von Modell

Bild / Foto Viele Einzelheiten Selten Maßstäblich Gut für die Planung Skizze einfache Darstellung nicht immer maßstäblich erläuternde Randbemerkungen Plan / Zeichnung Genaue Maßstäbliche Darstellung erläuternde Teildarstellung in Draufsicht oder einer bzw. mehren Ansichten aber immer als ebene Darstellung

Produktion Zuschneiden Bohren Fräsen Drehen von Materialien Löten Kleben Schrauben von Teilen und Baugruppen

#### Modell

Körperliche und räumliche Darstellung oft maßstäblich und funktional

## Neuer Weg über die 3D Konstruktion

Skizze Bild / Foto 3D – CAD Zeichnung Produktion Modell PC Gestützte genaue 3D Drucken von Körperliche und Wie Oben Wie Oben maßstäbliche Darstellung ganzen Modellen räumliche in Draufsicht - Front und oder Baugruppen Darstellung oft Seitenansichten die zu und Zurüstteilen maßstäblich und der 3 dimensionalen kleben und funktional Darstellung führen. schrauben von Teilen und Oder aus 3D Objekten Baugruppen abgeleitet Darstellung komplettieren mit des Modells wie in dem anderen 3D Builder Programm Materialien

### Wie kommt Man an das Programm

Zur Zeit nur über den Windows App. Store 3D Builder Download Wenn Sie eine der ersten Windows 10 Versionen besitzen dann ist das Programm bereits vorinstalliert.

Neuere Versionen von Win 10 besitzen jetzt eine andere App. Paint 3D in ihrem Gepäck, hier ist das nachladen über den App. Store nötig. Das Programm erwartet als Systemvoraussetzung Windows 10-Version 14393.0 oder höher, Windows 8.1, Xbox One

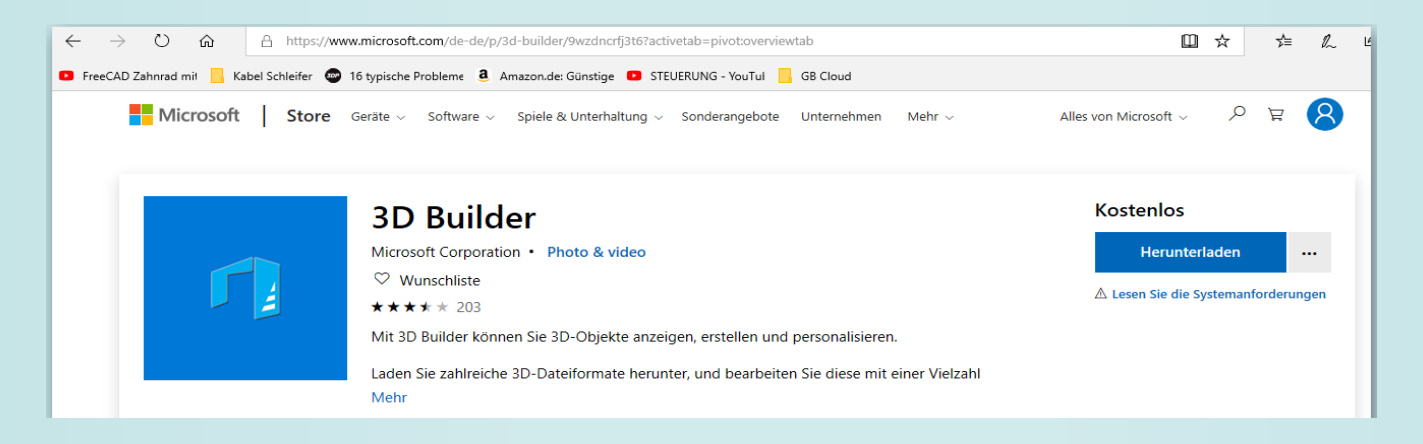

#### https://www.microsoft.com/de-de/p/3d-builder/9wzdncrfj3t67actvetab

Mit 3D Builder können Sie 3D-Objekte anzeigen, erstellen und personalisieren. Laden Sie zahlreiche 3D-Dateiformate herunter, und bearbeiten Sie diese mit einer Vielzahl leistungsfähiger, bedienfreundlicher Tools. Nehmen Sie ein Foto mit Ihrer Webcam auf, und wandeln Sie es in 3D um. Personalisieren Sie 3D-Objekte, indem Sie Ihren Namen darauf prägen, oder kombinieren Sie Modelle und Teile, um etwas Neues zu kreieren. Entwerfen Sie mit einfachen, anpassbaren Formen ein völlig neues Modell.

Nach der Installation auf ihrem Windows 10 Rechner steht das Programm zur Verfügung Hilfreich ist auch der folgender Anleitungslink https://praxistipps.chip.de/microsoft-3d-builder-anleitung-fuer-einsteiger 103089

# Erster Programmstart

- Nach der Installation auf ihrem Windows 10 Rechner steht das Programm unter der Rubrik zuletzt hinzugefügte in den Windows Kacheln
- Und kann von dort in den Explorer Bildschirm kopiert und dort zum starten benutz werden
- Der Start Bildschirm von 3D Builder
- Wenn man bereits mit dem Programm
- Etwas erstellt hat, werden die letzten
- (Kürzlich bearbeiteten Objekte) angezeigt

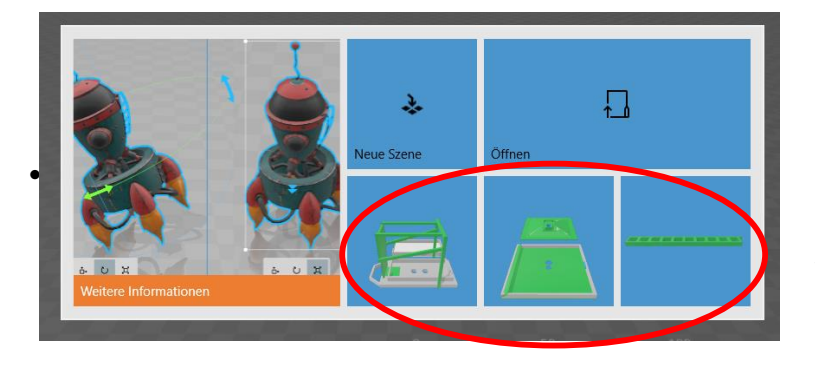

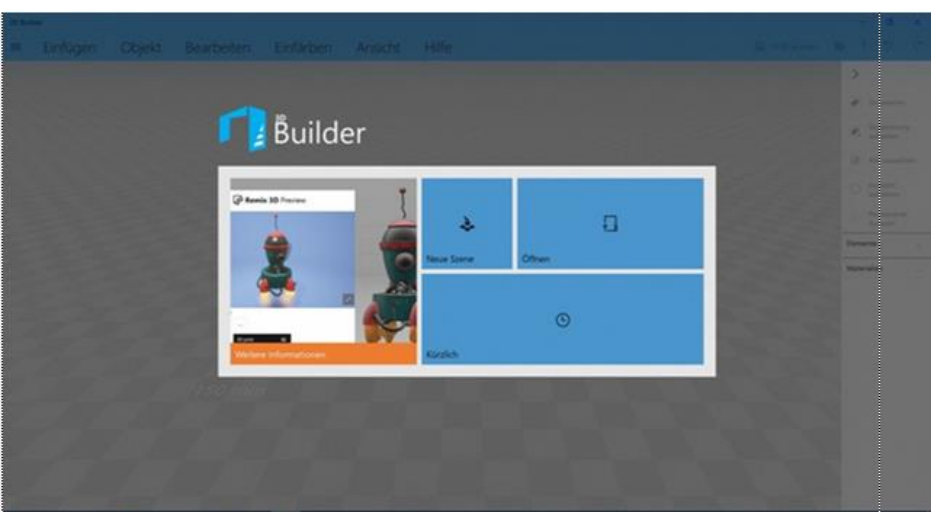

Es sollte immer mit einer **Neuen Szene** begonnen werden, wenn man nicht an eine/r bereits vorhandenen Szene etwas Ändern oder Ergänzen will.

Länger zurück liegende Szenen oder auf anderen Datenträgern bzw. Speicherorten abgelegte 3D- Dateien findet man mit der Schalt fläche Öffnen

#### Was kann man mit den Programm so alles machen

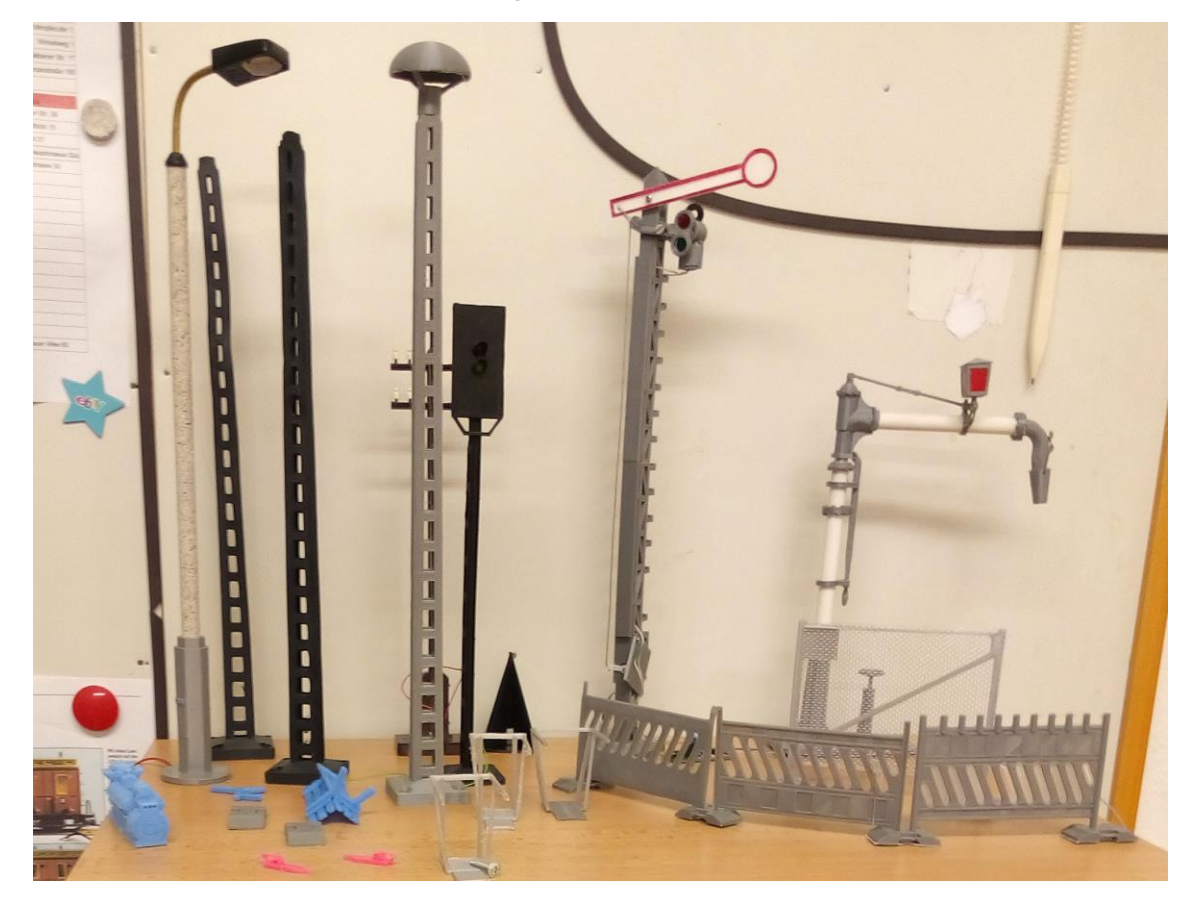

Diese Modelle und weit aus mehr wurden von den kreativen Köpfen des Gartenbahnstammtisch mit dem Programm erstellt

das mit nur 9 vorgegebenen Objekten alles machbar

## Die Objekte des Programms

• Sie sind unter dem Menüpunk Einfügen zu finden

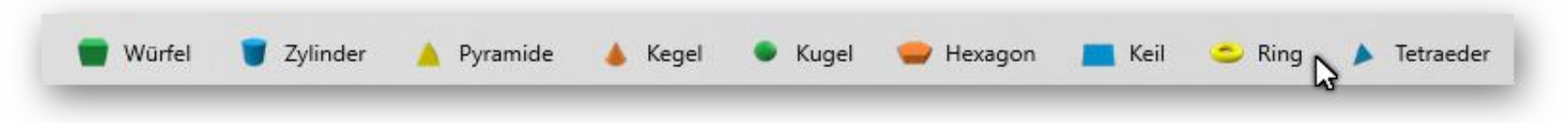

## • Die Menüs und die Oberfläche

| =                          | Einfügen Objekt Bearbeiten Einfärben Ansicht Hilfe 🖬 🖬 🖬 🖬 🖬 🖬 🖬 🖬 🖬                                                        |                         |
|----------------------------|----------------------------------------------------------------------------------------------------|-------------------------|
| Neue Szere                 |                                                                                                    | >                       |
| Öffnen                     | 🕂 🕂 Hinzufügen 🔪   😭 🔪 🖝 🖉 🔺 🔺 🔺 🔺 🖝 🚍 😑 🔺                                                                                  | Gruppieren              |
| 🔛 Speichern                |                                                                                                    | aufheben                |
| 🕞 Speichern unter          | 🛆 Duplizieren 🗋 Kopieren 🐰 Ausschneiden 🖆 Einfügen ᆒ Löschen 🛛 💻 Platzieren 💳 Spiegeln 🖷 Messen                             | Alle auswählen          |
| 🛕 In 3D drucken            |                                                                                                    | O Auswahl<br>aufheben   |
| Hausdruck online bestellen | 🍸 Vereinfachen 🛓 Aufteilen 🌋 Glatt 🥁 Prägen 🔛 Nach unten extrudieren 🖷 Zusammenführen 🖷 Überschneiden 🎵 Subtrahieren 🔲 Hohl | Auswahl umkehren        |
| Auf Papier drucken         |                                                                                                    | Permanente     Ausurabl |
| Modellinfo                 |                                                                                                    | Elemente                |
|                            | ↓ Material  ↓ Farbe  √ Textur                                                                                               |                         |
|                            | 50 mm                                                                                                    |                         |
|                            | • Ansicht zentrieren 🛛 🗑 Schattierung 🖓 Schatten 😾 Farben 🖄 Spiegelungen 🗣 Glätten 🗍 🕀 Drahtmovell 🏛 Raster 🛛 🛠 Röntgen     |                         |
|                            | 0 mm 50 nm 100 mm 150 mm                                                                                                    |                         |
|                            | ? Los geht's (i) Kompatible Drucker 😥 Benutzerhandbuch                                                                      |                         |
|                            |                                                                                                    |                         |
|                            |                                                                                                    | ß                       |

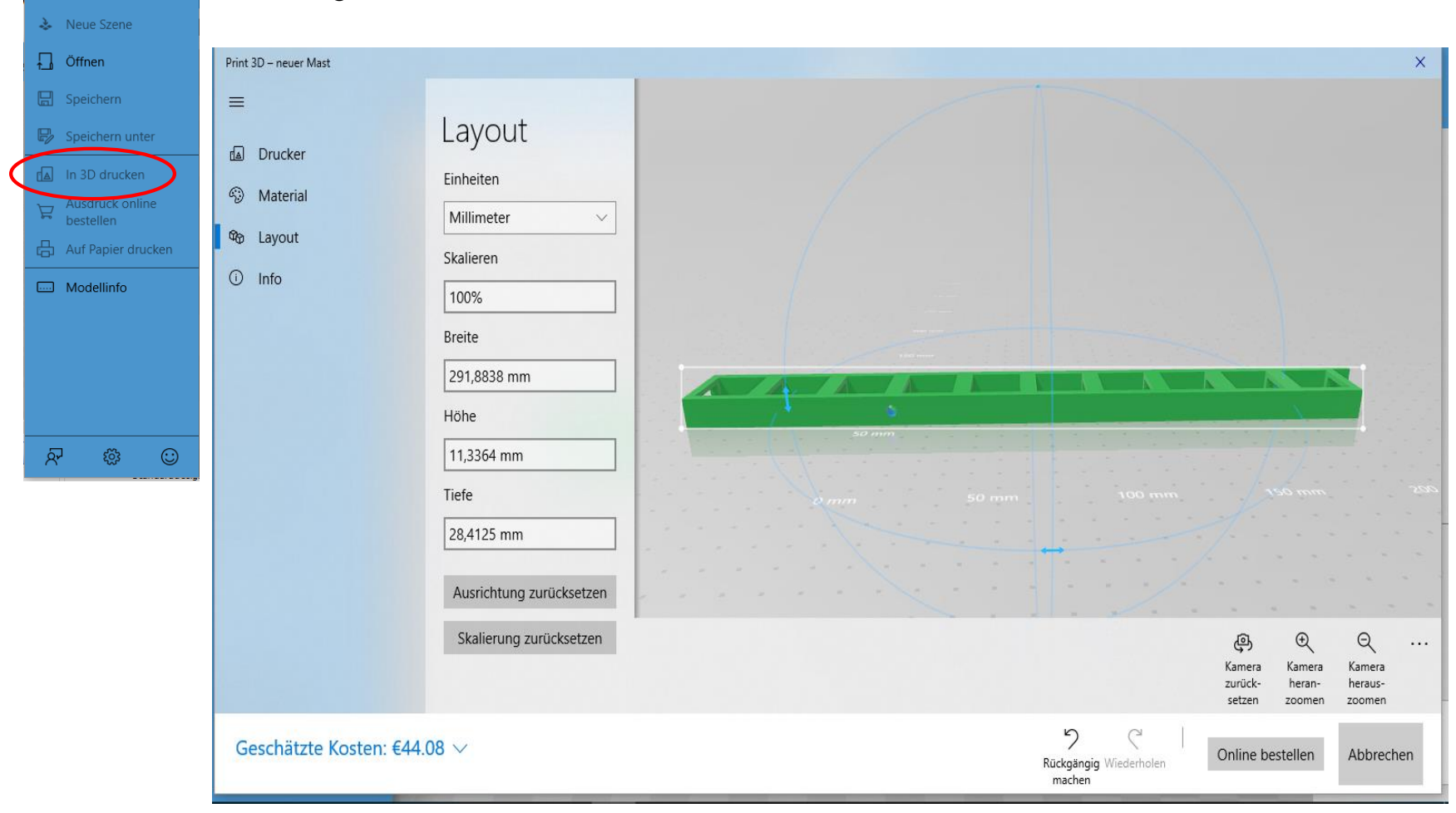

Wer kein eigenen 3D Drucker hat, könnte auch über das Internet drucken lassen

Aber zu vor sollte man sein eigenes Projekt konstruiert haben. Darum Starten und einen Würfel einfügen um weitere Menüs und Infos erhalten zu können

## Das Objekt Menü

#### Größe der Objekte In Höhe Breite und Tiefe

ändern. Dabei in Richtung des ausgewählten Seitenpfeils mit der Maus bei gehaltenen linken Taste ziehen, oder durch Werteeintrag im Untermenü die Änderung auf die Körpermitte bezogen vornehmen

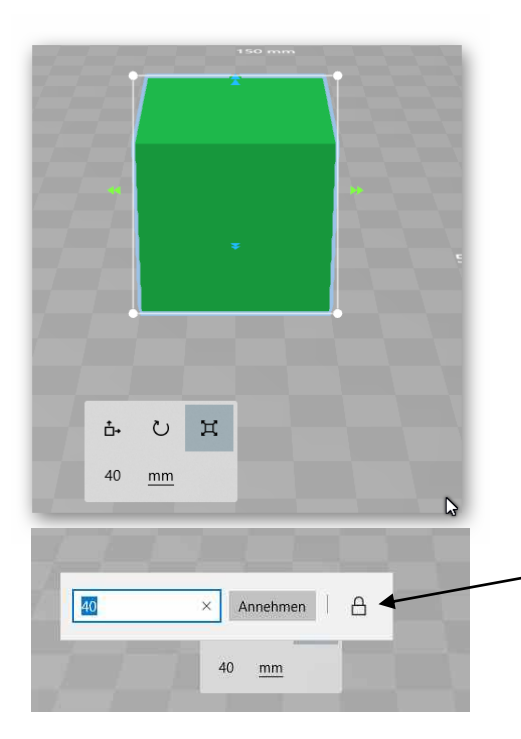

#### Die Lage im Raum bestimmen und verändern

Bezugspunkt ist hierbei Der Körpermittelpunkt zum Koordinaten Nullpunkt die Änderung wirkt sich auf die ausgewählte Achse aus

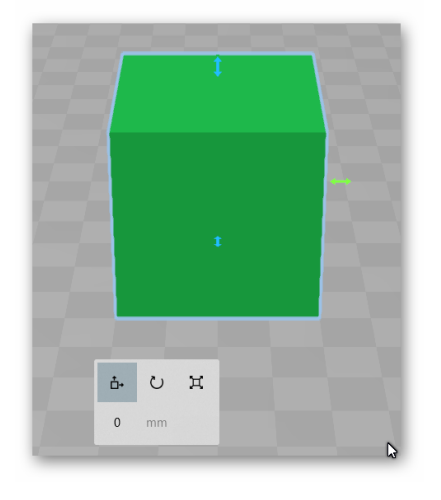

Sperren / Entsperren der Anwendung der wertmäßigen Größenänderung auf alle Körperflächen d.h. Zahlen Werte wirken auf ausgewählte oder alle Pfeilpaare

#### Drehen im Winkel um die X- Y-Z- Achsen

die Lage der Objekte ändert sich um den Bezugspunkt hierbei ist der Körpermittel-Punkt gemeint durch den die 3 Achsen gehen

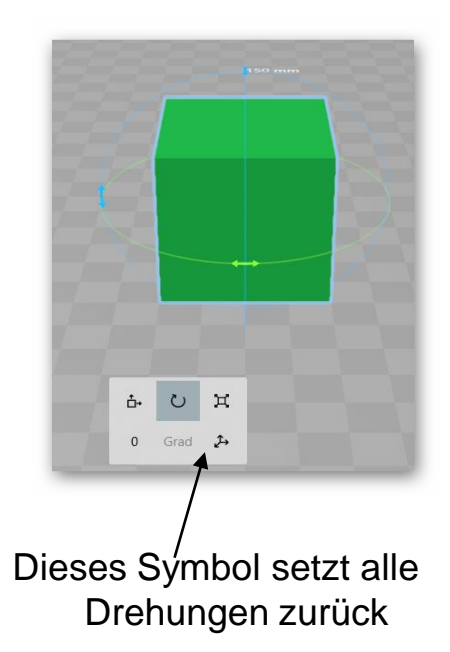

## Das erste Projekt - Ein Industrie - Bogenfenster mit Jugendstielgesims

- Projekte für den Einstieg in den 3D Builder
- Es soll viele Möglichkeiten für die Arbeit mit Objekten bieten.
- Vorlagen: Bilder oder fertiges Modell

Ziel: Bausatz von Auhagen modifizieren

Maße und Skizze

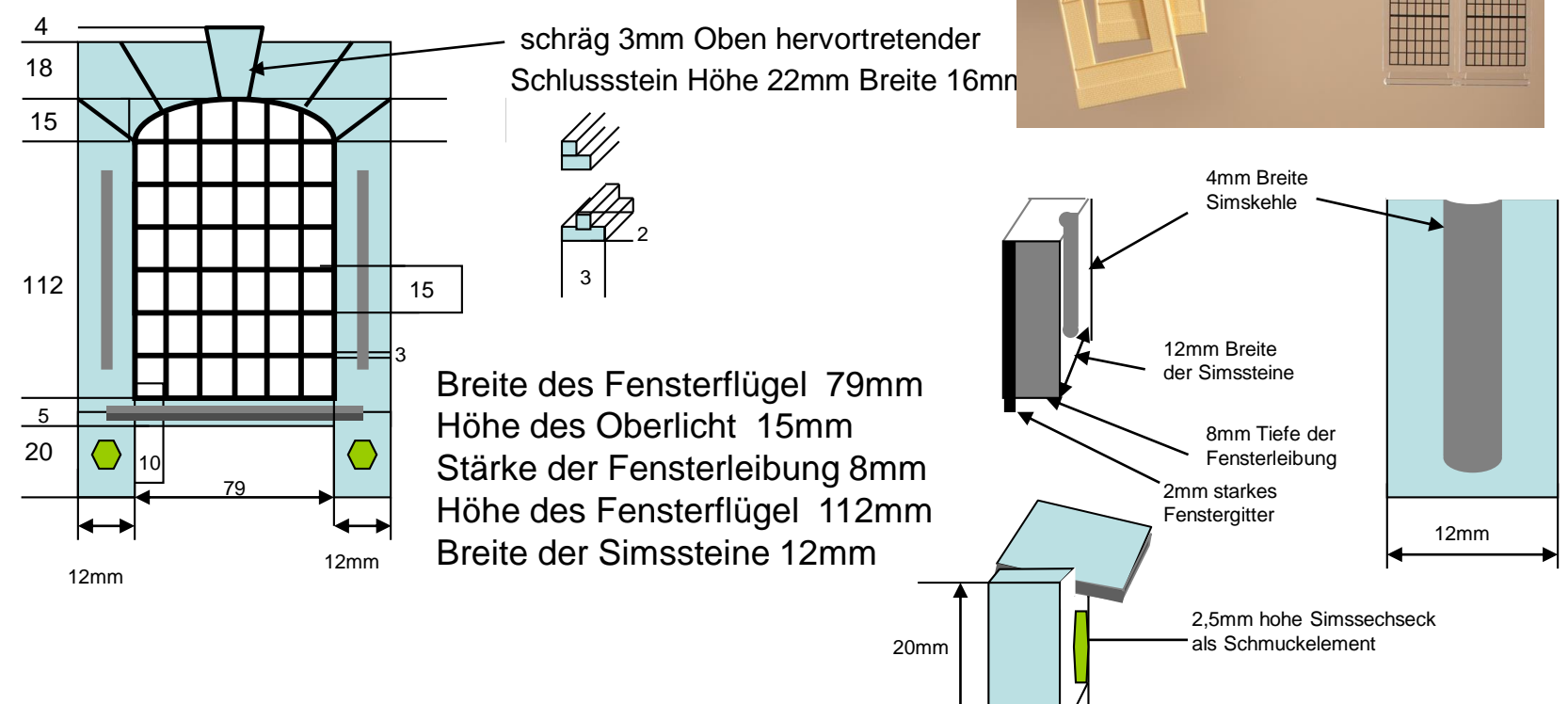

12mm

8mm

## Wie entsteht ein Fenstergitter aus Würfeln

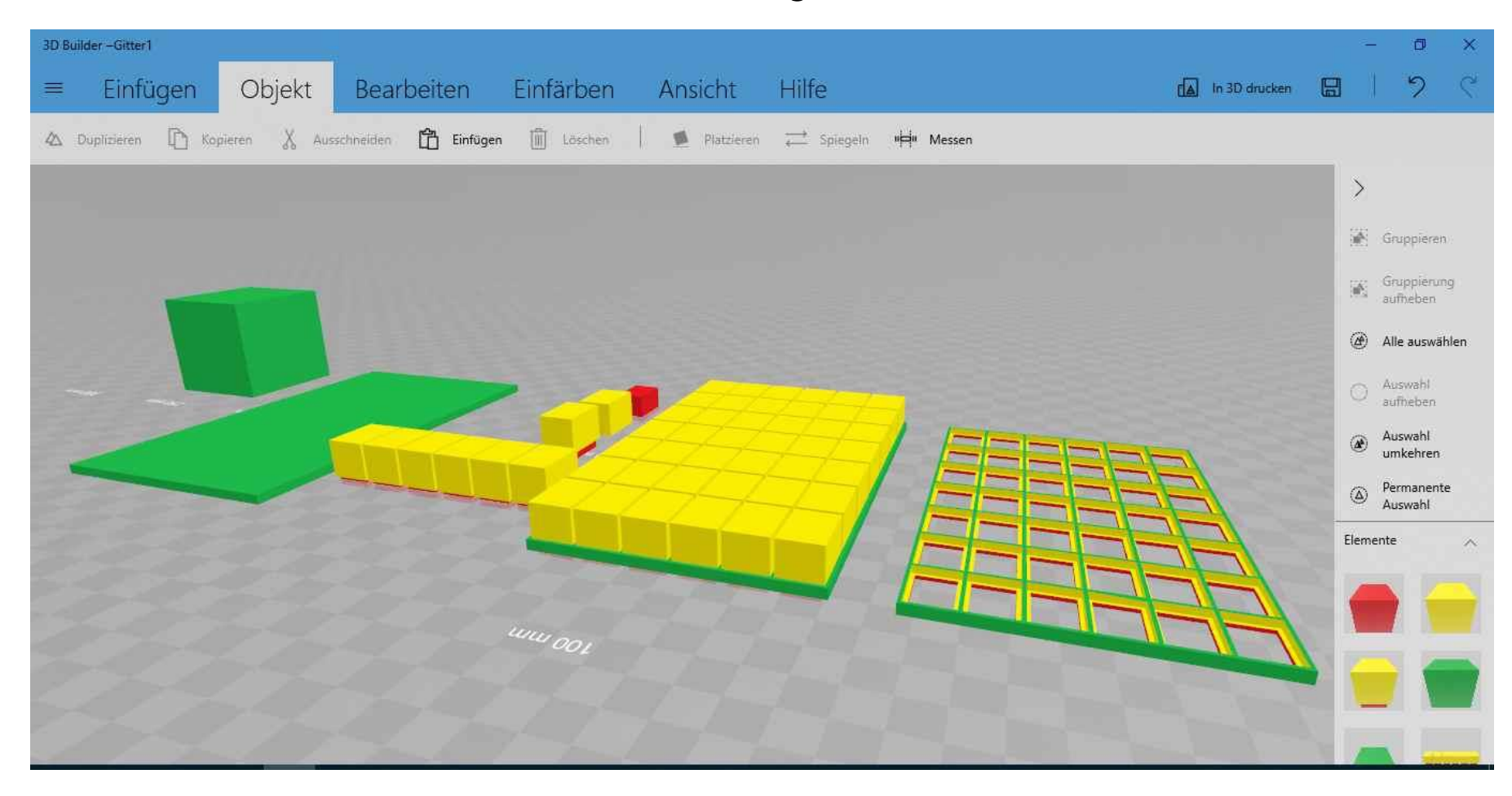

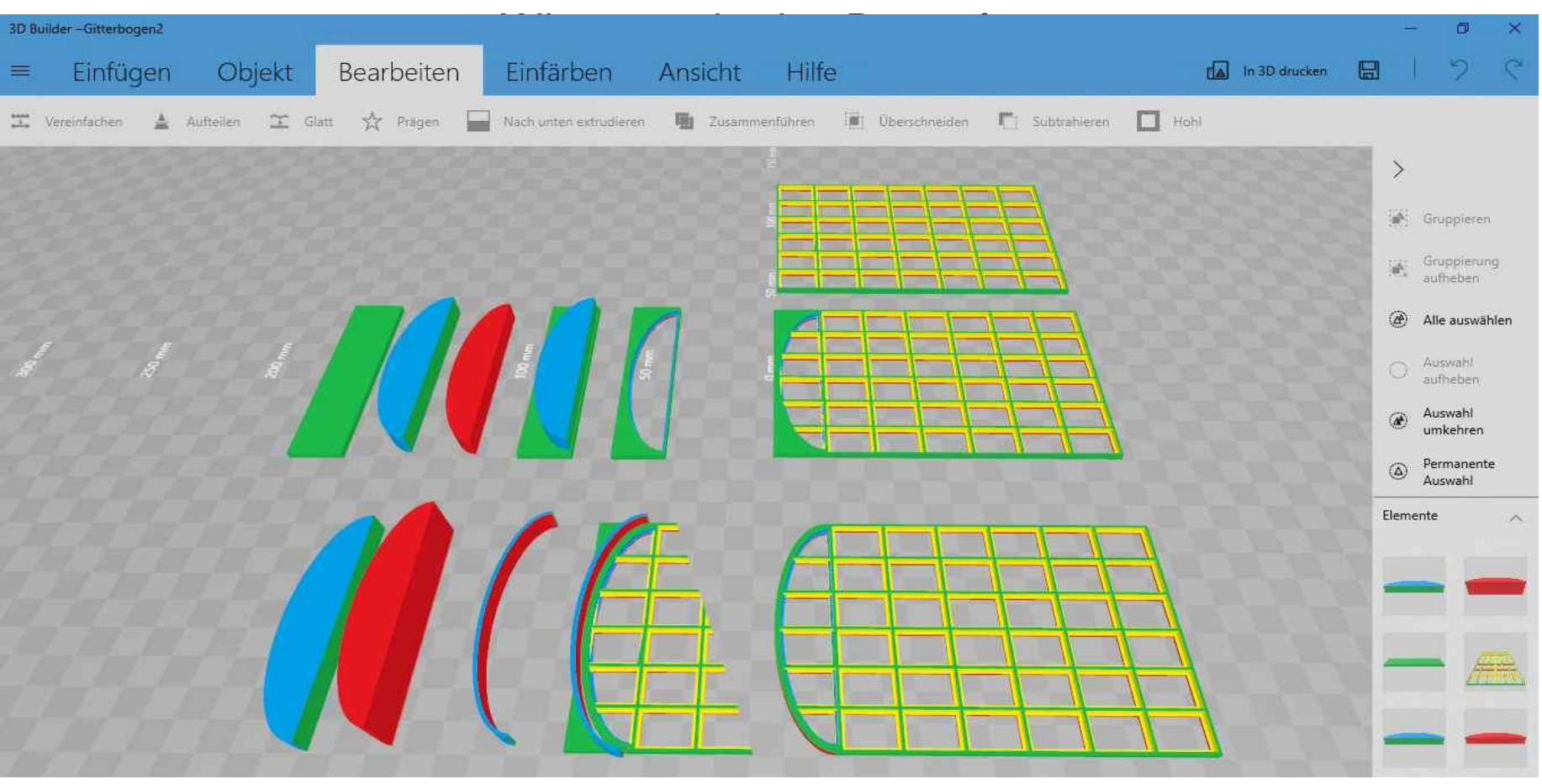

Das Ausschneidwerkzeug wird zusammen gesetzt

Der Fensterrahmen und das Ausschneidwerkzeug Der Ausschnitt Das Bogenfenster

## Der Passende Sims für Fenster

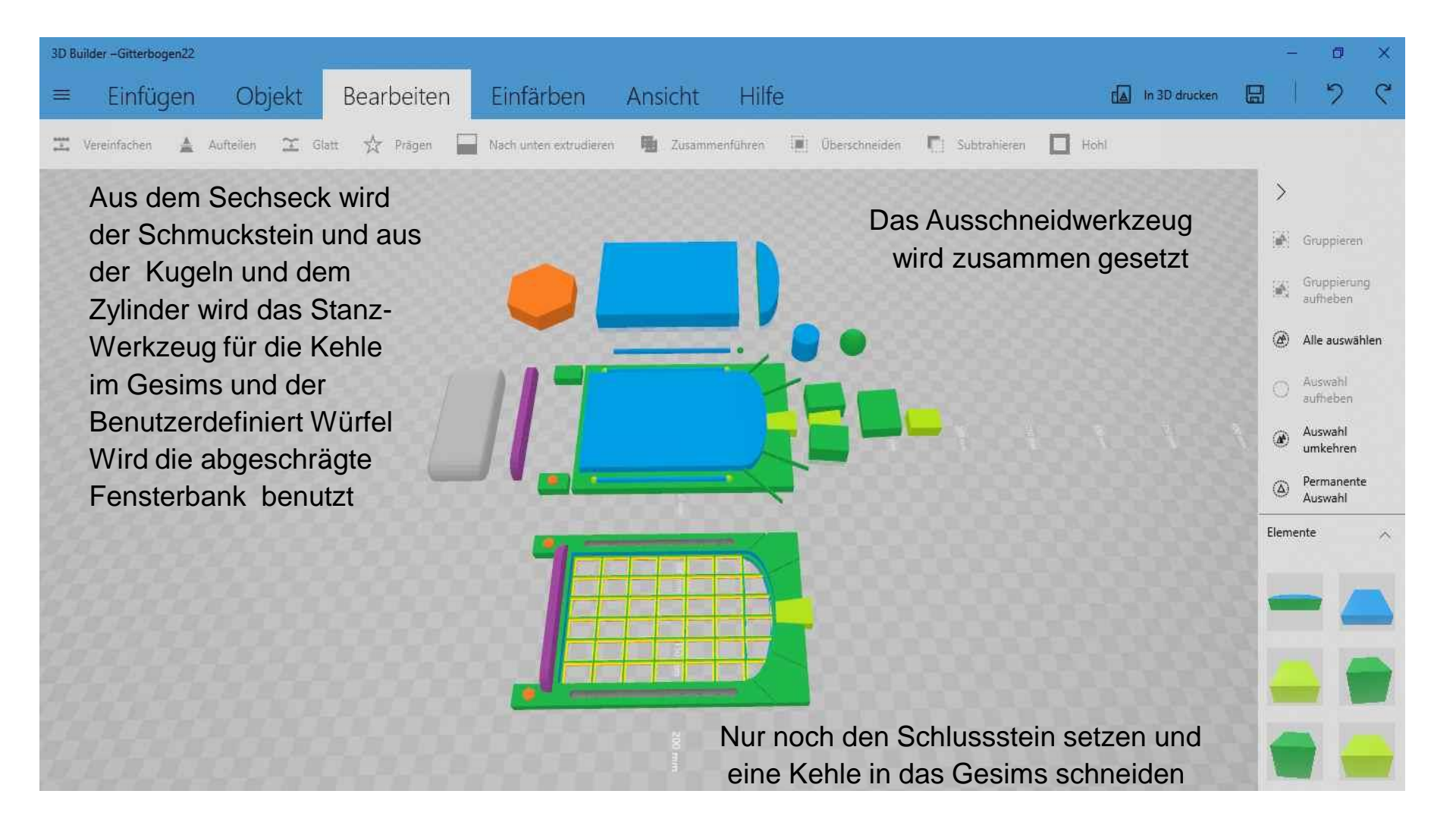

## Nutzen der Übung

- Natürlich sind Fenstergitter auch anders zu erstellen. Aus Stangenprofielen -
- Aber es geht ja um die Möglichkeiten der Konstruktion mit 3D Programmen.
   Es gibt noch weitere Bearbeitungsmöglichkeiten Außer das Subtrahieren und Gruppieren möglich ist auch das - Teilen

das - erstellen von Hohlkörpern

Mit diesen Bearbeitungsfunktionen kann man mit den einfachen Körpern des Programm' s Rohre und Kästen erstelle Besonderheit der Hohlfunktion, ist die besser Einstellbarkeit von der Wandstärke auch bei Komplizierten Formen. Wie Bögen und kugelförmigen Objekten.

Durch die Ansicht als perspektivisches Objekt schein die näher zum Betrachter stehende Schnittkante eine stärkeren Rand zu haben. Dreht man diesen Punkt weg nimmt aus die Stärke der Wand scheinbar ab. Sie ist aber an allen Punkten des Körpers gleich stark.

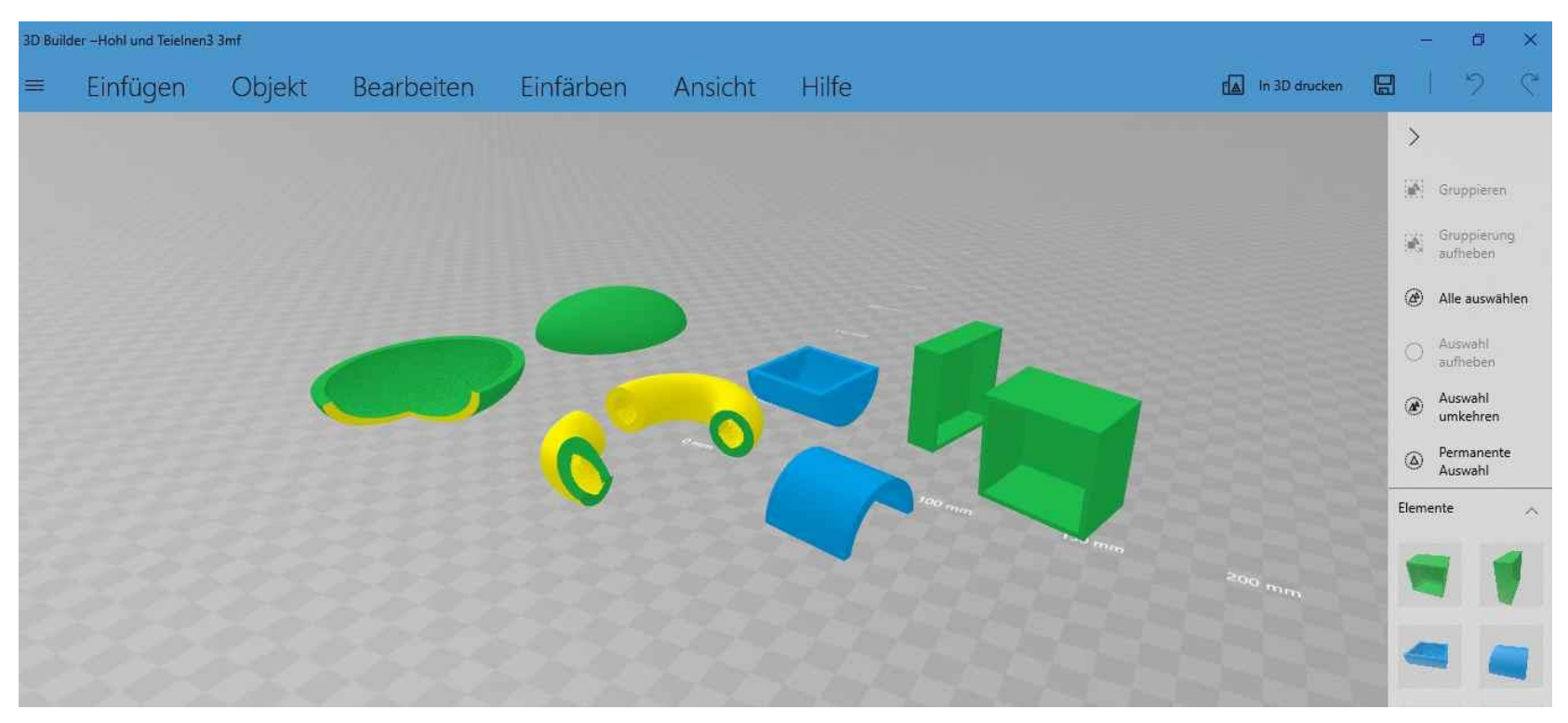

### Noch mehr Funktionen

Im Bereich des Bearbeitungsmenüs sind das,

das – Zusammenführen sowie das Glätten und Vereinfachen

Bisher konnte ich, für mich, von den Beiden letztgenannten, den Glätten und Vereinfachen, keinen Nutzen ziehen. Sie können aber bei der Übergabe von Objekten aus anderen und an andere Programmen eine Rolle spielen.

Bedeutungsvoller ist das **Zusammenfügen - Es verbindet dauerhaft aus gewählte Teilobjekte zu einen Objekt**. Werden nun Gruppierungen mit weiteren Objekten vorgenommen, fallen diese zusammen geführten Objekte bei einer Aufhebung der Gruppierung nicht mehr mit auseinander sondern bleiben eine Einheit. Weiterhin wird die Speichergröße und damit die Umwandlungszeit zu anderen Dateiformaten von Zusammen geführten Objekten verringert. Aber diese Zusammenfügen hat auch seine Nachteil die verbundenen Körper könne nach dem Zusammenfügen nicht mehr getrennt und einzeln in ihren Werten bearbeitet werden. Alle Änderungen wirken jetzt auf Alle Verbundene Körper was so ja auch zu akzeptieren ist.

Einen besonderen Platz ordne ich dem **Prägen** ein. Da neben der **Personalisierung von Objekten durch Monogramm** auch eine Vielzahl von grafischen Effekten sich ermöglichen. Allerdings Bedarf es hier schon etwas mehr Übung und Experimentierfreude um verwertbare Resultate zu erzielen.

So konnte ich für die Drehscheibe das Wartezeich "W" als Stanze erstellen und aus einem Würfel herausarbeiten

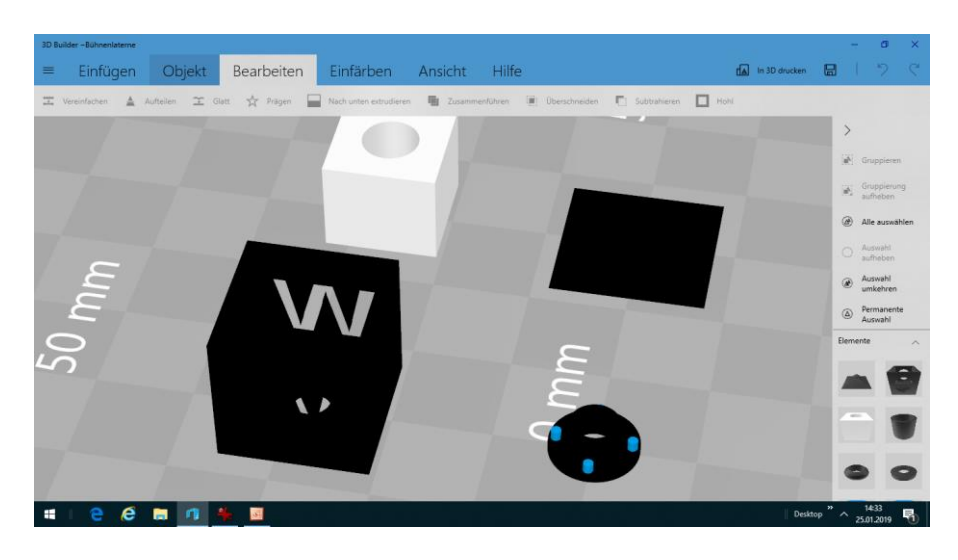

## Das "W" Wartezeichen

Schlecht zu sehen und auch zu drucken der Schriftzug auf den Baustellenfuß

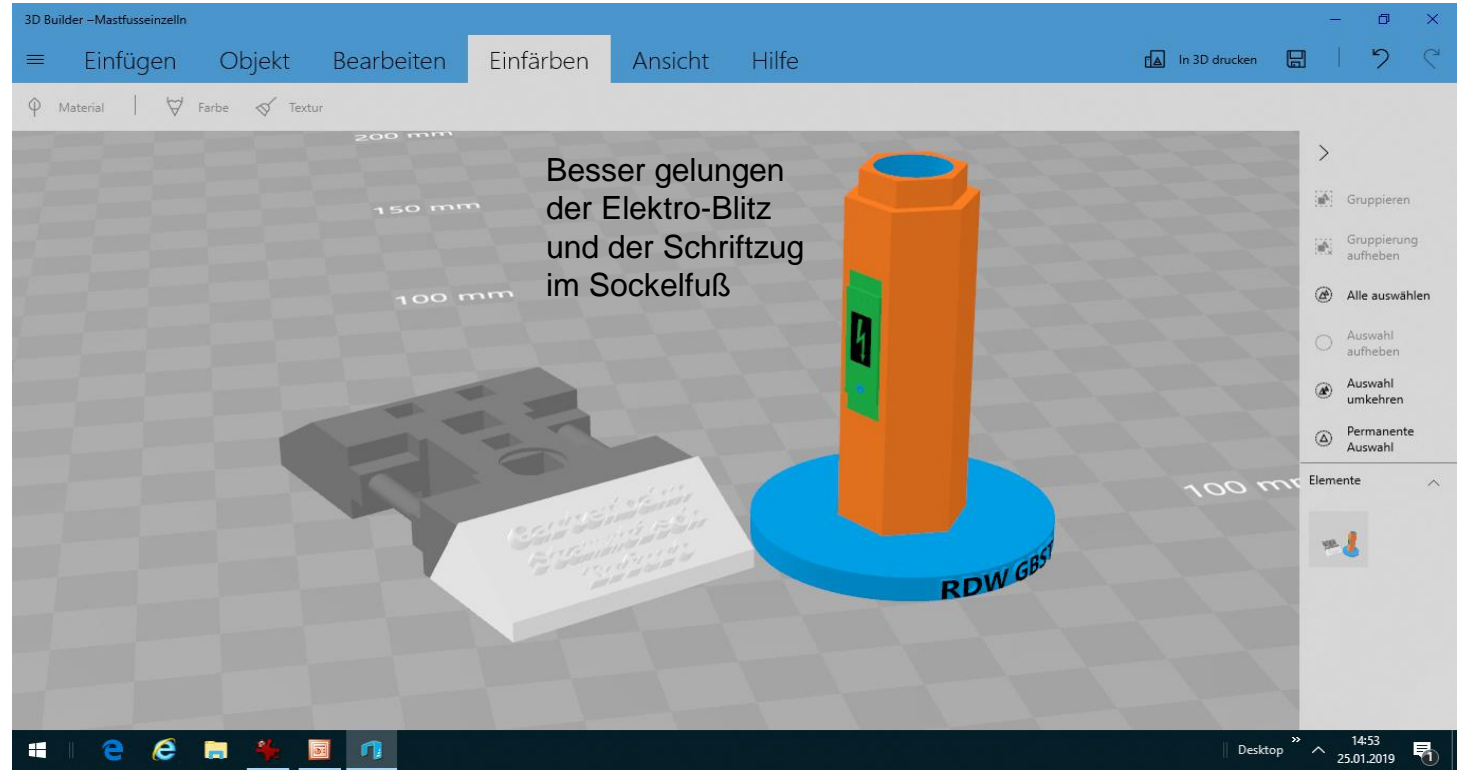